# All-in-one stationary UHF reader R-DT-UHF-CW-KBW-101 / R-DT-UHF-CW-RS232-101

# **USER MANUAL**

Version 2.0

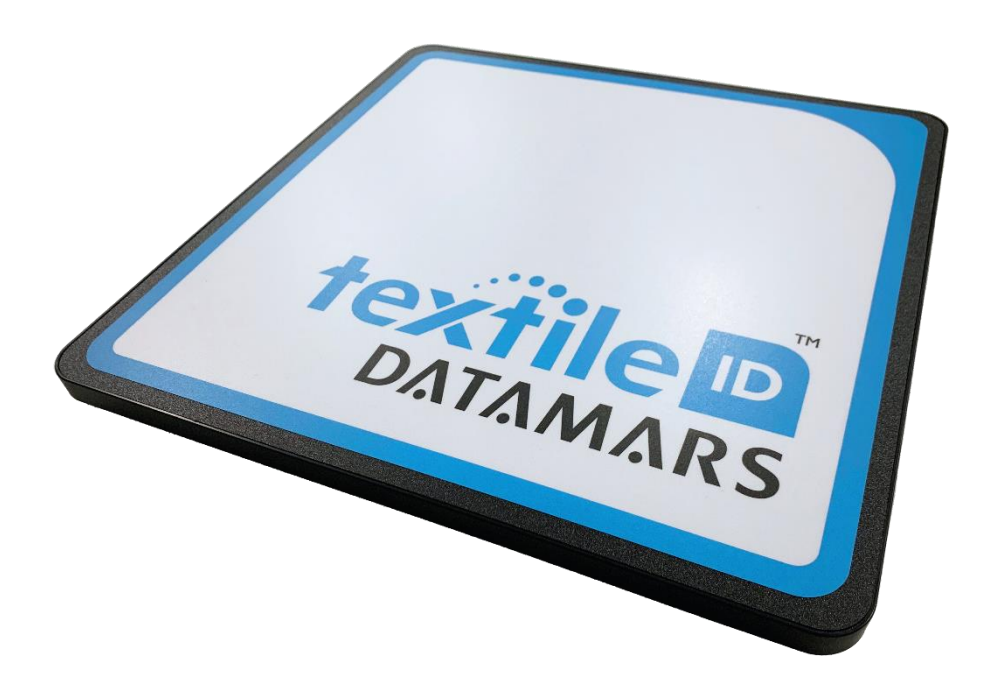

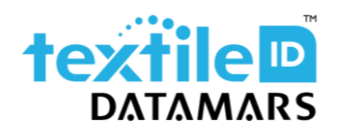

textile-id@datamars.com vww.textile.datamars.com

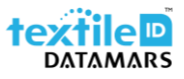

## Table of contents

| 1 | Ir  | ntroduction                    | . 3 |
|---|-----|--------------------------------|-----|
| 2 | S   | Starting up                    | . 4 |
| 3 | A   | Adjustable parameters          | . 5 |
|   | 3.1 | R-DT-USB-CW-KBW-101            | . 5 |
|   | 3.2 | R-DT-USB-CW-RS232-101          | . 7 |
| 4 | Н   | Io to configure the parameters | . 9 |
|   | 4.1 | R-DT-USB-CW-KBW-101            | . 9 |
|   | 4.2 | R-DT-USB-CW-RS232-101          | 11  |
| 5 | S   | Safety and maintenance         | 13  |

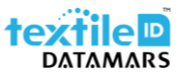

## 1 Introduction

The R-DT-UHF-CW-KBW-101 / R-DT-UHF-CW-RS232-101 is an all-in-one stationary reader that is ideal for light industrial usage.

Its integrated antenna makes it a cost-efficient solution to create redundant reading points in the laundry in order, for example, to handle lost textiles or to speed-up tag registration.

The reader communicates and is powered through its USB port which makes it particularly easy to install and configure. It is available in two versions, one allows to send data to the terminal in keyboard wedge (HID) and the other in serial mode (COM port) and thanks to several configurable parameters, it is possible to customize the output data string i.e., by cutting the EPC length or adding a prefix to the EPC code as well as being able to set filters on the readings, etc to fit your needs.

After the first setup (if needed), the reader is a plug and play reader that can be moved anywhere and connected to any computer to be able to use it to scan your textiles.

This guide is intended to describe how to modify the available parameters to better adapt the operation of the reader to your needs/requirements.

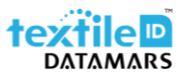

## 2 Starting up

As already mentioned, the R-DT-USB-CW-KBW-101 / R-DT-UHF-CW-RS232-101 is a plug and play reader that can be moved anywhere and connected to any computer to be able to use it to scan textiles.

To prepare it, follow the below steps:

- 1. Remove the reader from the box;
- 2. Take the USB cable;
- 3. Connect the USB cable to the reader;
- 4. Place the metal plate to secure the cable;

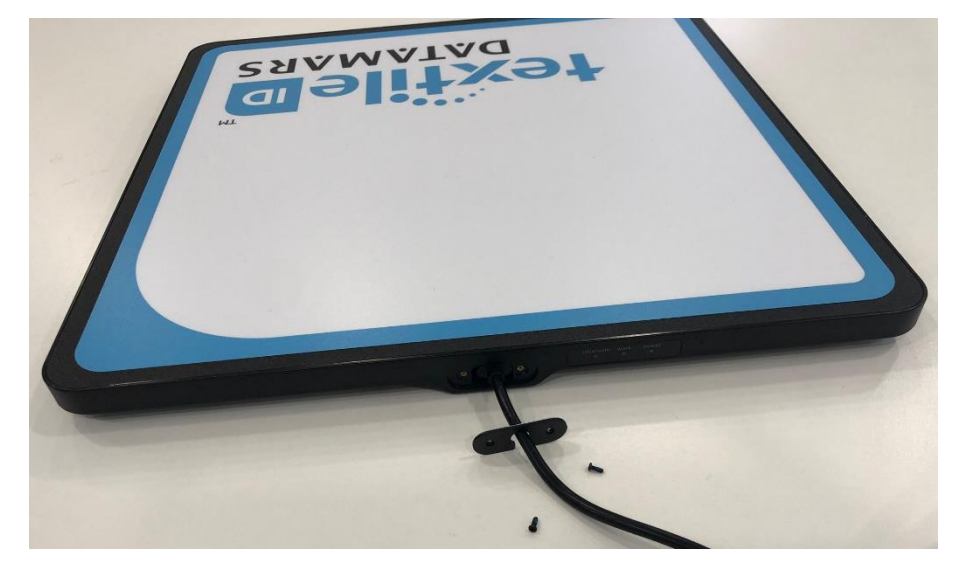

5. Fix the metal plate with the two screws.

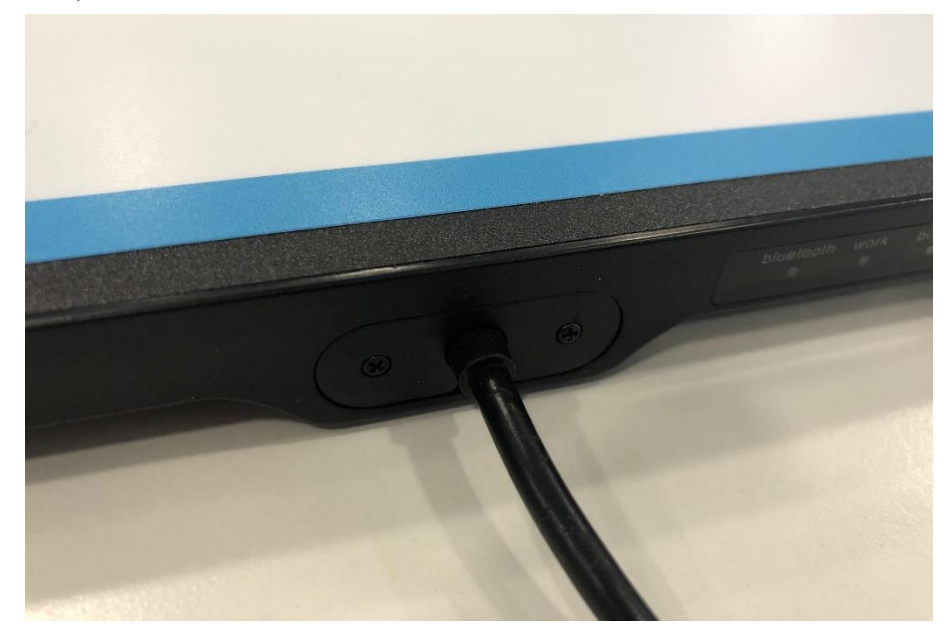

6. Place the reader on a non-metallic desk/table and if needed secure it using the mounting brackets included into the box.

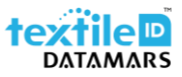

## 3 Adjustable parameters

#### 3.1 R-DT-USB-CW-KBW-101

The adjustable parameters are the following:

#### Glossary:

| Parameter    | Specification                  |                        | Default value                                     |  |  |  |
|--------------|--------------------------------|------------------------|---------------------------------------------------|--|--|--|
| Mode         | Operating Mode                 |                        | 1 (USB HID) or 3 (BT HID)                         |  |  |  |
| Power        | Tx Power                       |                        | 26 dB                                             |  |  |  |
| Buzzer       | Acoustic signal                |                        | 1 (Enabled)                                       |  |  |  |
| PC           | Protocol Control – indi        | cates how many bits of | 0 (Disabled)                                      |  |  |  |
|              | EPC are sent back to th        | e reader               |                                                   |  |  |  |
| RSSI         | <b>Received Signal Strengt</b> | h Indicator            | 0 (Disabled)                                      |  |  |  |
| Pointer      | Starting point for EPC         |                        | 0                                                 |  |  |  |
| Length       | EPC Length                     |                        | 0                                                 |  |  |  |
| Filter       | EPC filter                     |                        | 1 (Enabled)                                       |  |  |  |
| Timeout      | Timing for the filter          |                        | 5000 ms                                           |  |  |  |
| Frequency    | Transmitting frequency         | ,                      | 0 (Uses default frequencies defined by standards) |  |  |  |
| Area         | N/A                            |                        | N/A                                               |  |  |  |
| New_line     | New_line New line characters   |                        | 2 (LF+CR)                                         |  |  |  |
| Prefix       | String before the EPC          |                        | - (Not defined)                                   |  |  |  |
| Suffix       | String after the EPC           |                        | - (Not defined)                                   |  |  |  |
| Output_speed | N/A                            |                        | N/A                                               |  |  |  |
| EPC_format   | EPC output format for I        | BT communication       | 1 (Uppercase)                                     |  |  |  |

- 1. Mode: allows to select the operating mode.
  - a. 1 = USB HID keyboard wedge
  - b. 3 = BT HID keyboard wedge
- 2. Power: set the transmission power from 5 to 30dB.
- 3. Buzzer: enable or disable the buzzer.
- 4. PC: allows to include the PC into the data string.
- 5. RSSI: allows to include the RSSI value into the data string.
- 6. Pointer: when the EPC length is other than 0, allows to specify where the EPC string starts from.
- 7. Length: allows to specify the EPC length. The minimum granularity is two hexadecimal characters. i.e., if set to 1, the output string will be 2 hex characters.
- 8. Filter: allows to discard multiple readings of the same EPC.
- 9. Timeout: value for the the filter, specified in milliseconds.
- 10. Frequency: if needed, allows to define a single transmission frequency, specified in kHz.
- 11. Area: Not available.
- 12. New\_line: allows to append a new line character to the output string
  - a. 0 = None
  - b. 1 = LF
  - c. 1 = LF+CR

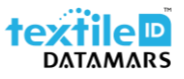

- 13. Prefix: allows to specify a prefix for the tag data string.
- 14. Suffix: allows to specify a suffix for the tag data string.
- 15. Output\_speed: Not available.
- 16. EPC\_format: allows to specify the format of the output string for BT HID connection (lowercase or uppercase).

Examples:

| Length | Pointer | Prefix | Suffix | РС | RSSI | Data String                         |
|--------|---------|--------|--------|----|------|-------------------------------------|
| 0      | 0       |        |        | 0  | 0    | 300ED89F3350008CCD2CAC01            |
| 0      | 0       |        |        | 1  | 0    | "PCvalue"300ED89F3350008CCD2CAC01   |
| 0      | 0       |        |        | 0  | 1    | 300ED89F3350008CCD2CAC01"RSSIvalue" |
| 0      | 0       | Prefix |        | 0  | 0    | "Prefix"300ED89F3350008CCD2CAC01    |
| 0      | 0       |        | Suffix | 0  | 0    | 300ED89F3350008CCD2CAC01"Suffix"    |
| 5      | 0       |        |        | 0  | 0    | 300ED89F33                          |
| 10     | 0       |        |        | 0  | 0    | 300ED89F3350008CCD2C                |
| 0      | 5       |        |        | 0  | 0    | 50008CCD2CAC01                      |
| 5      | 5       |        |        | 0  | 0    | 50008CCD2C                          |

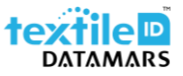

#### 3.2 R-DT-USB-CW-RS232-101

The adjustable parameters are the following:

#### Glossary:

| Parameter    | Specification                  |                        | Default value                          |  |  |  |
|--------------|--------------------------------|------------------------|----------------------------------------|--|--|--|
| Mode         | Operating Mode                 |                        | 4 (Virtual COM)                        |  |  |  |
| Power        | Tx Power                       |                        | 26 dB                                  |  |  |  |
| Buzzer       | Acoustic signal                |                        | 1 (Enabled)                            |  |  |  |
| PC           | Protocol Control – indi        | cates how many bits of | 0 (Disabled)                           |  |  |  |
|              | EPC are sent back to th        | e reader               |                                        |  |  |  |
| RSSI         | <b>Received Signal Strengt</b> | h Indicator            | 0 (Disabled)                           |  |  |  |
| Pointer      | Starting point for EPC         |                        | 0                                      |  |  |  |
| Length       | EPC Length                     |                        | 0                                      |  |  |  |
| Filter       | EPC filter                     |                        | 1 (Enabled)                            |  |  |  |
| Timeout      | Timing for the filter          |                        | 5000 ms                                |  |  |  |
| Frequency    | Transmitting frequency         | ,                      | 0 (Uses default frequencies defined by |  |  |  |
|              |                                |                        | standards)                             |  |  |  |
| Area         | N/A                            |                        | N/A                                    |  |  |  |
| New_line     | New line characters            | LF = Line Feed         | 2 (LF+CR)                              |  |  |  |
| -            | CR = Carriage Return           |                        |                                        |  |  |  |
| Prefix       | String before the EPC          |                        | - (Not defined)                        |  |  |  |
| Suffix       | String after the EPC           |                        | - (Not defined)                        |  |  |  |
| Output_speed | N/A                            |                        | N/A                                    |  |  |  |
| EPC_format   | N/A                            |                        | N/A                                    |  |  |  |

- 1. Mode: defines the operating mode -> 4 = serial communication (Virtual COM)
- 2. Power: set the transmission power from 5 to 30dB.
- 3. Buzzer: enable or disable the buzzer.
- 4. PC: allows to include the PC into the data string.
- 5. RSSI: allows to include the RSSI value into the data string.
- 6. Pointer: when the EPC length is other than 0, allows to specify where the EPC string starts from.
- 7. Length: allows to specify the EPC length. The minimum granularity is two hexadecimal characters. i.e., if set to 1, the output string will be 2 hex characters.
- 8. Filter: allows to discard multiple readings of the same EPC.
- 9. Timeout: value for the the filter, specified in milliseconds.
- 10. Frequency: if needed, allows to define a single transmission frequency, specified in kHz.
- 11. Area: Not available.
- 12. New\_line: allows to append a new line character to the output string
  - a. 0 = None
  - b. 1 = LF
  - c. 1 = LF+CR
- 13. Prefix: allows to specify a prefix for the tag data string.
- 14. Suffix: allows to specify a suffix for the tag data string.
- 15. Output\_speed: Not available.
- 16. EPC\_format: Not available

Examples:

| Length | Pointer     | Prefix | Suffix                   | РС | RSSI | Data String                         |
|--------|-------------|--------|--------------------------|----|------|-------------------------------------|
| 0      | 0 0 0 300ED |        | 300ED89F3350008CCD2CAC01 |    |      |                                     |
| 0      | 0           |        |                          | 1  | 0    | "PCvalue"300ED89F3350008CCD2CAC01   |
| 0      | 0           |        |                          | 0  | 1    | 300ED89F3350008CCD2CAC01"RSSIvalue" |
| 0      | 0           | Prefix |                          | 0  | 0    | "Prefix"300ED89F3350008CCD2CAC01    |
| 0      | 0           |        | Suffix                   | 0  | 0    | 300ED89F3350008CCD2CAC01"Suffix"    |
| 5      | 0           |        |                          | 0  | 0    | 300ED89F33                          |
| 10     | 0           |        |                          | 0  | 0    | 300ED89F3350008CCD2C                |
| 0      | 5           |        |                          | 0  | 0    | 50008CCD2CAC01                      |
| 5      | 5           |        |                          | 0  | 0    | 50008CCD2C                          |

## 4 Ho to configure the parameters

#### 4.1 R-DT-USB-CW-KBW-101

To adjust the desired parameters, follow the below example made with the "buzzer" parameter:

- 1. Unzip the "R-DT-UHF-CW-KBW-101-ConfigTool" folder on your desktop.
- 2. Keep all the documents inside the same folder.
- 3. Launch the "UHFapp.exe".
- 4. In the top left corner select "USB" and click on "open".

| 🛃 UHF(1.3.4) - [ReadEPC] |                                                                                                    |           |          |             |                |             |              |               |       |             |            | -    |   | ×   |
|--------------------------|----------------------------------------------------------------------------------------------------|-----------|----------|-------------|----------------|-------------|--------------|---------------|-------|-------------|------------|------|---|-----|
| ReadEPC ReadWriteTag     | Configuration                                                                                                    | Kill-Lock | UHF Info | Temperature | UDP-ReceiveEPC | UHF Upgrade | User Setting |               |       |             |            |      | - | a × |
| Mode USB                 | Close                                                                                                    |           |          |             |                |             | 语言           | English       | •     |             |            |      |   |     |
| Filter                   |                                                                                                    |           |          |             |                |             |              |               |       | 11          |            |      |   |     |
| Data:                    |                                                                                                    |           |          |             |                | 0           | Ptr: 32      | (bit) ngth: 0 | (bit) | • EPC O TID | O User     | Save | S | et  |
|                          | addPC ReadWiteTao Configuration Kill-Lock UHF Info Temperature UDP-ReceiveEPC UHF Upgrade User Setting  add US8 Close  Ter  ter  ter  tat:   UDP-ReceiveEPC UHF Upgrade User Setting  UDP-ReceiveEPC UHF Upgrade User Setting  ter  ter  ter  ter  ter  ter  ter  te |           | re       | set         |                |             |              |               |       |             |            |      |   |     |
|                          |                                                                                                    |           |          |             |                |             |              |               |       |             |            |      |   |     |
| RDG                      |                                                                                                    |           |          | TID         |                |             | LICED        |               |       | n ·         | <i>a</i> . | ANT  |   |     |

5. Click on "User Settings".

| 💀 UHF(1.3. | 4) - [ReadEPC] |               |           |          |             |                |             | _            |                |         |          |         | -      |    | ×   |
|------------|----------------|---------------|-----------|----------|-------------|----------------|-------------|--------------|----------------|---------|----------|---------|--------|----|-----|
| ReadEPC    | ReadWriteTag   | Configuration | Kill-Lock | UHF Info | Temperature | UDP-ReceiveEPC | UHF Upgrade | User Setting |                |         |          |         |        | -  | a x |
| Mode USE   | 3 -            | Close         |           |          |             |                |             | 语言           | English        | -       |          |         |        |    |     |
| Filter     |                |               |           |          |             |                |             |              |                | 1       | 1        |         |        |    |     |
| Data:      |                |               |           |          |             |                | ^           | Ptr: 32      | (b; J) ngth; 0 | (bi+)   | BPC OTTD | Ollacon | - Somo | S  | et  |
|            |                |               |           |          |             |                | × *         |              | (bit) 0        | (011) ( |          | Ober    | L Save | re | set |
|            |                |               |           |          |             |                |             |              |                |         |          |         |        |    |     |
| RPC        |                |               |           |          | TID         |                |             | STADII -     |                |         | Reci     | Count   | ANT    |    |     |

6. A new window with the parameters will pop up. Double click on the parameter you want to adjust.

| 🖷 R5Fo | rm           |       | - 🗆 X                                                                                                    |
|--------|--------------|-------|----------------------------------------------------------------------------------------------------|
|        |              |       |                                                                                                    |
| Id     | Name         | Value | Specification                                                                                                    |
| 1      | mode         | 1     | Select the operating mode. 0:Command mode; 1:USB HID keyboard; 2:BT hid keyboard in single-time mode; 3:BT HID; 4:Vir |
| 2      | power        | 26    | Select the TX power of the antenna. Minimum 5dB, Maximum 30dB                                                         |
| 3      | buzzer       | 1     | Enable or disable the buzzer. 0:Off; 1:On                                                                             |
| 4      | pc           | 0     | Allows to include the PC into the tag data string. 0:Disabled 1:Enabled                                               |
| 5      | rssi         | 0     | Allows to include the RSSI value into the tag data string. 0:Disabled; 1:Enabled                                      |
| 6      | pointer      | 0     | When the EPC length is other than 0, allows to specify where the EPC string starts from.                              |
| 7      | length       | 0     | The minimum granularity is two hexadecimal characters. i.e. if set to 1, the output string will be 2 hex characters.  |
| 8      | filter       | 1     | Allows to discard multiple readings of the same EPC. 0:Disabled; 1:Enabled                                            |
| 9      | timeout      | 5000  | Value for the lock code, specified in milliseconds. 0:Infinite                                                        |
| 10     | frequency    | 0     | Value in KHz between 860000 and 960000. 0:Default value                                                               |
| 11     | area         | 4     | Valid only if Static frequency is set to 0. 1:Chinal; 2:China2; 4:Europe; 8:USA; 22:Korea; 50:Japan                   |
| 12     | new_line     | 2     | Allows to append a new line character to the output string. 0:None; 1:LF (available with mode 4 only); 2:LF+CR        |
| 13     | prefix       |       | Maximum 15 characters including spacing. The string is placed at the beginning of the output string.                  |
| 14     | suffix       |       | Maximum 15 characters including spacing. The string is placed at the end of the output string.                        |
| 15     | output_speed | 0     | Select output seed, 0:normal; 1:fast,Only the windows operating systems are supported                                 |
| 16     | epc_format   | 1     | Keyboard out format of epc characters, O:hex string by small; 1:hex string by big; 2:ascii code                       |

7. Type the new value and then confirm with "Set".

| 💀 R5ModifyPar | ametersForm        | -         |      | × |
|---------------|--------------------|-----------|------|---|
| Name:         | buzzer             |           |      |   |
| Value:        | 0                  |           |      |   |
| Enable or     | disable the buzze: | r. 0:0ff; | 1:0n |   |
|               | Set                |           |      |   |

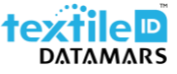

8. Check that the value has been stored and then confirm by clicking on "Set".

| Id | Name         | Value | Specification                                                                                                    |
|----|--------------|-------|----------------------------------------------------------------------------------------------------|
| 1  | mode         | 1     | Select the operating mode. 0:Command mode; 1:USB HID keyboard; 2:BT hid keyboard in single-time mode; 3:BT HID; 4:Vir |
| 2  | nower        | 26    | Select the TX power of the antenna. Winimum 5dB, Maximum 30dB                                                         |
| 3  | buzzer       | 0     | Enable or disable the buzzer. 0:0ff; 1:0n                                                                             |
| 4  | pc           | V     | Allows to include the PC into the tag data string. 0:Disabled; 1:Enabled                                              |
| 5  | rssi         | 0     | Allows to include the RSSI value into the tag data string. 0:Disabled; 1:Enabled                                      |
| 6  | pointer      | 0     | When the EPC length is other than 0, allows to specify where the EPC string starts from.                              |
| 7  | length       | 0     | The minimum granularity is two hexadecimal characters. i.e. if set to 1, the output string will be 2 hex characters.  |
| 8  | filter       | 1     | Allows to discard multiple readings of the same EPC. 0:Disabled; 1:Enabled                                            |
| 9  | timeout      | 5000  | Value for the lock code, specified in milliseconds. 0:Infinite                                                        |
| 10 | frequency    | 0     | Value in KHz between 860000 and 960000. 0:Default value                                                               |
| 11 | area         | 4     | Valid only if Static frequency is set to 0. 1:China1; 2:China2; 4:Europe; 8:USA; 22:Korea; 50:Japan                   |
| 12 | new_line     | 2     | Allows to append a new line character to the output string. O:None; 1:LF (available with mode 4 only); 2:LF+CR        |
| 13 | prefix       |       | Maximum 15 characters including spacing. The string is placed at the beginning of the output string.                  |
| 14 | suffix       |       | Maximum 15 characters including spacing. The string is placed at the end of the output string.                        |
| 15 | output_speed | 0     | Select output seed, 0:normal; 1:fast, Only the windows operating systems are supported                                |
| 16 | epc_format   | 1     | Keyboard out format of epc characters, 0:hex string by small; 1:hex string by big; 2:ascii code                       |
|    |              |       |                                                                                                    |
| <  |              |       |                                                                                                    |
|    |              |       | Set                                                                                                    |

9. Confirm again by clicking on "OK" and close the window.

| 🛃 R5Fo | orm          |       | X                                                                                                    |
|--------|--------------|-------|----------------------------------------------------------------------------------------------------|
| Id     | Name         | Value | Specification                                                                                                    |
| 1      | mode         | 1     | Select the operating mode. 0:Command mode; 1:USB HID keyboard; 2:BT hid keyboard in single-time mode; 3:BT HID; 4:Vir |
| 2      | power        | 26    | Select the TX power of the antenna. Minimum 5dB, Maximum 30dB                                                         |
| 3      | buzzer       | 0     | Enable or disable the buzzer. 0:0ff; 1:0n                                                                             |
| 4      | pc           | 0     | Allows to include the PC into the tag data string. 0:Disabled; 1:Enabled                                              |
| 5      | rssi         | 0     | Allows to include the RSSI value into the tag data string. 0:Disabled; 1:Enabled                                      |
| 6      | pointer      | 0     | When the EPC length is other than 0, allows to the EPC string starts from.                                            |
| 7      | length       | 0     | The minimum granularity is two hexadecimal ch if set to 1, the output string will be 2 hex characters.                |
| 8      | filter       | 1     | Allows to discard multiple readings of the same led; 1:Enabled                                                        |
| 9      | timeout      | 5000  | Value for the lock code, specified in millise                                                                         |
| 10     | frequency    | 0     | Value in KHz between 860000 and 960000. 0:Def                                                                         |
| 11     | area         | 4     | Valid only if Static frequency is set to 0. 1 OK a2; 4:Europe; 8:USA; 22:Korea; 50:Japan                              |
| 12     | new_line     | 2     | Allows to append a new line character to the Allows to None; 1:LF (available with mode 4 only); 2:LF+CR               |
| 13     | prefix       |       | Maximum 15 characters including spacing. The string is placed at the beginning of the output string.                  |
| 14     | suffix       |       | Maximum 15 characters including spacing. The string is placed at the end of the output string.                        |
| 15     | output_speed | 0     | Select output seed, 0:normal; 1:fast,Only the windows operating systems are supported                                 |
| 16     | epc_format   | 1     | Keyboard out format of epc characters, 0:hex string by small; 1:hex string by big; 2:ascii code                       |
|        |              |       |                                                                                                    |

10. Click on "Close" to close the connection with the reader and then close the "UHFapp".

| 🖳 UHF(1.3 | 4) - [ReadEPC] |               |           |          |             |                |             |              |             |         |          |        | -          |       |
|-----------|----------------|---------------|-----------|----------|-------------|----------------|-------------|--------------|-------------|---------|----------|--------|------------|-------|
| ReadEPC   | ReadWriteTag   | Configuration | Kill-Lock | UHF Info | Temperature | UDP-ReceiveEPC | UHF Upgrade | User Setting |             |         |          |        |            | _ # × |
| Mode US   | 3 •            | Close         |           |          |             |                |             | 语言           | English     | •       |          |        |            |       |
| Filter    | _              |               |           |          |             |                |             |              |             | ۱.      | -1.      |        |            |       |
| Data:     |                |               |           |          |             |                | ^           | Ptr: 32      | and ngth: 0 | (Lin) ( | FDC OTTD | 0 11   | <b>— 2</b> | Set   |
|           |                |               |           |          |             |                | ~ ~         |              | (011)       | (011) @ | Bre O HD | O user | Save       | reset |
|           |                |               |           |          |             |                |             |              |             |         |          |        |            |       |
| EPC       |                |               |           |          | TID         |                |             | USER         |             |         | Rssi     | Count  | ANT        |       |
| 1         |                |               |           |          |             |                |             |              |             |         |          |        |            |       |
|           |                |               |           |          |             |                |             |              |             |         |          |        |            |       |
| 1         |                |               |           |          |             |                |             |              |             |         |          |        |            |       |
|           |                |               |           |          |             |                |             |              |             |         |          |        |            |       |
|           |                |               |           |          |             |                |             |              |             |         |          |        |            |       |

- 11. Unplug the reader from the PC and re-plug it after 5-10 sec.
- 12. The new parameters have been applied and you can now use the reader.

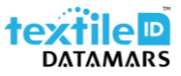

#### 4.2 R-DT-USB-CW-RS232-101

To adjust the desired parameters, follow the below example made with the "buzzer" parameter:

- 1. Unzip the "R-DT-UHF-CW-RS232-101-ConfigTool" folder on your desktop.
- 2. Keep all the documents inside the same folder.
- 3. Launch the "UHFapp.exe".
- 4. In the top left corner select "SerialPort" and chose the right COM port, then click on "open".

| 💀 UHF(1.3.4) - [ReadEPC | 1                |                    |             |                |             |              |               |            |         |       | -    |    | ×     |
|-------------------------|------------------|--------------------|-------------|----------------|-------------|--------------|---------------|------------|---------|-------|------|----|-------|
| ReadEPC ReadWrite       | ag Configuration | Kill-Lock UHF Info | Temperature | UDP-ReceiveEPC | UHF Upgrade | User Setting |               |            |         |       |      | -  | . 🕫 🗙 |
| Mo e SerialPort         | - Open           | сом сом9           | •           |                |             |              |               | 语言 English |         | •     |      |    |       |
| Filter                  |                  |                    |             |                |             |              |               |            |         |       |      |    |       |
| Data:                   |                  |                    |             |                | <b>A</b>    | Ptr: 20      | a . A noth: 0 | -bank      |         |       |      | S  | et    |
|                         |                  |                    |             |                | •           | 02           | (bit) ng un.  | (bit) U    | FC OTID | User  | Save | re | set   |
|                         |                  |                    |             |                |             |              |               |            |         |       |      |    |       |
| 100                     |                  |                    | TTD         |                |             | ជាហារ        |               |            | Paa:    | Count | ANT  |    |       |

#### 5. Click on "User Settings".

| 💀 UHF(1.3.4 | 4) - [ReadEPC] |               |           | -        |             |                |             | _            | 1             |       |         |      |           | -      |    | ×     |
|-------------|----------------|---------------|-----------|----------|-------------|----------------|-------------|--------------|---------------|-------|---------|------|-----------|--------|----|-------|
| ReadEPC     | ReadWriteTag   | Configuration | Kill-Lock | UHF Info | Temperature | UDP-ReceiveEPC | UHF Upgrade | User Setting |               |       |         |      |           |        |    | - 8 × |
| Mode Seri   | alPort 👻       | Close         | сом       | COM9     | *           |                |             |              |               | 语言    | English | •    | •         |        |    |       |
| Filter      |                |               |           |          |             |                |             |              |               |       |         |      |           |        |    |       |
| Data        |                |               |           |          |             |                | <b>A</b>    | Ptr: 32      | e. 's nath: 0 |       | bank    | 0    | ~ <b></b> |        | S  | Set   |
|             |                |               |           |          |             |                | •           |              | (bit) Mboin.  | (bit) | • EPC   | OTID | 0 User    | U Save | re | eset  |
|             |                |               |           |          |             |                |             |              |               |       |         |      |           |        |    |       |
| RPC         |                |               |           |          | TID         |                |             | LISER        |               |       | Re      | =i   | Count     | ANT    |    |       |

6. A new window with the parameters will pop up. Double click on the parameter you want to adjust.

| 🖶 R5For | m            |       | - 🗆 X                                                                                                    |
|---------|--------------|-------|----------------------------------------------------------------------------------------------------|
|         | 1            |       |                                                                                                    |
| Id      | Name         | Value | Specification                                                                                                    |
| 1       | mode         | 4     | Select the operating mode. 0:Command mode; 1:USB HID keyboard; 2:BT hid keyboard in single-time mode; 3:BT HID; 4:Vir |
| 2       | power        | 26    | Select the TX power of the antenna. Minimum 5dB, Maximum 30dB                                                         |
| 3       | buzzer       | 1     | Enable or disable the buzzer. 0:Off; 1:On                                                                             |
| 4       | pc           | 0     | Allows to include the PC into the tag data string. 0:Disabled; 1:Enabled                                              |
| 5       | rssi         | 0     | Allows to include the RSSI value into the tag data string. 0:Disabled; 1:Enabled                                      |
| 6       | pointer      | 0     | When the EPC length is other than 0, allows to specify where the EPC string starts from.                              |
| 7       | length       | 0     | The minimum granularity is two hexadecimal characters. i.e. if set to 1, the output string will be 2 hex characters.  |
| 8       | filter       | 1     | Allows to discard multiple readings of the same EPC. 0:Disabled; 1:Enabled                                            |
| 9       | timeout      | 5000  | Value for the lock code, specified in milliseconds. 0:Infinite                                                        |
| 10      | frequency    | 0     | Value in KHz between 860000 and 960000. 0:Default value                                                               |
| 11      | area         | 4     | Valid only if Static frequency is set to 0. 1:China1; 2:China2; 4:Europe; 8:USA; 22:Korea; 50:Japan                   |
| 12      | new_line     | 2     | Allows to append a new line character to the output string. 0:None; 1:LF (available with mode 4 only); 2:LF+CR        |
| 13      | prefix       |       | Maximum 15 characters including spacing. The string is placed at the beginning of the output string.                  |
| 14      | suffix       |       | Maximum 15 characters including spacing. The string is placed at the end of the output string.                        |
| 15      | output_speed | 0     | Select output seed, 0:normal; 1:fast, Only the windows operating systems are supported                                |
| 16      | epc_format   | 1     | Keyboard out format of epc characters, O:hex string by small; 1:hex string by big; 2:ascii code                       |

#### 7. Type the new value and then confirm with "Set".

| 💀 R5ModifyPa | rametersFor | m           | -        |     | × |
|--------------|-------------|-------------|----------|-----|---|
| Name:        | buzzer      |             |          |     |   |
| Value:       | 0           |             |          |     |   |
| Enable or    | disable     | the buzzer. | 0:0ff; 1 | :0n |   |
|              |             | Set         |          |     |   |

8. Check that the value has been stored and then confirm by clicking on "Set".

| RSFC | orm          |       | - U X                                                                                                    |
|------|--------------|-------|----------------------------------------------------------------------------------------------------|
| Id   | Name         | Value | Specification                                                                                                    |
| 1    | mode         | 4     | Select the operating mode. 0:Command mode; 1:USB HID keyboard; 2:BT hid keyboard in single-time mode; 3:BT HID; 4:Vir |
| 2    | nower        | 26    | Select the TX power of the antenna. Minimum 5dB, Maximum 30dB                                                         |
| 3    | buzzer       | 0     | Enable or disable the buzzer. 0:0ff, 1:0n                                                                             |
| 4    | pc           | 0     | Allows to include the PC into the tag data string. 0:Disabled, 1:Enabled                                              |
| 5    | rssi         | 0     | Allows to include the RSSI value into the tag data string. 0:Disabled; 1:Enabled                                      |
| 6    | pointer      | 0     | When the EPC length is other than 0, allows to specify where the EPC string starts from.                              |
| 7    | length       | 0     | The minimum granularity is two hexadecimal characters. i.e. if set to 1, the output string will be 2 hex characters.  |
| 8    | filter       | 1     | Allows to discard multiple readings of the same EPC. 0:Disabled; 1:Enabled                                            |
| 9    | timeout      | 5000  | Value for the lock code, specified in milliseconds. 0:Infinite                                                        |
| 10   | frequency    | 0     | Value in KHz between 860000 and 960000. 0:Default value                                                               |
| 11   | area         | 4     | Valid only if Static frequency is set to 0. 1:China1; 2:China2; 4:Europe; 8:USA; 22:Korea; 50:Japan                   |
| 12   | new_line     | 2     | Allows to append a new line character to the output string. 0:None; 1:LF (available with mode 4 only); 2:LF+CR        |
| 13   | prefix       |       | Maximum 15 characters including spacing. The string is placed at the beginning of the output string.                  |
| 14   | suffix       |       | Maximum 15 characters including spacing. The string is placed at the end of the output string.                        |
| 15   | output_speed | 0     | Select output seed, 0:normal; 1:fast, Only the windows operating systems are supported                                |
| 16   | epc_format   | 1     | Keyboard out format of epc characters, 0:hex string by small; 1:hex string by big; 2:ascii code                       |
|      |              |       |                                                                                                    |
|      |              |       |                                                                                                    |
|      |              |       |                                                                                                    |
|      |              |       |                                                                                                    |
|      |              |       |                                                                                                    |
|      |              |       |                                                                                                    |
|      |              |       |                                                                                                    |
| <    |              |       | >                                                                                                    |
|      |              |       | Set                                                                                                    |

9. Confirm again by clicking on "OK" and close the window.

| 🛃 R5Fo | rm           |       | 🛛 🗙                                                                                                    |
|--------|--------------|-------|----------------------------------------------------------------------------------------------------|
| Id     | Name         | Value | Specification                                                                                                    |
| 1      | mode         | 4     | Select the operating mode. 0:Command mode; 1:USB HID keyboard; 2:BT hid keyboard in single-time mode; 3:BT HID; 4:Vir                                                                                                    |
| 2      | power        | 26    | Select the TX power of the antenna. Minimum 5dB, Maximum 30dB                                                                                                    |
| 3      | buzzer       | 0     | Enable or disable the buzzer. 0:0ff; 1:0n                                                                                                    |
| 4      | pc           | 0     | Allows to include the PC into the tag data string. 0:Disabled; 1:Enabled                                                                                                    |
| 5      | rssi         | 0     | Allows to include the RSSI value into the tag data string. 0:Disabled; 1:Enabled                                                                                                    |
| 6      | pointer      | 0     | When the EPC length is other than 0, allows the the EPC string starts from                                                                                                    |
| 7      | length       | 0     | The minimum granularity is two hexadecimal ch if set to 1, the output string will be 2 hex characters.                                                                                                    |
| 8      | filter       | 1     | Allows to discard multiple readings of the say led; 1:Enabled                                                                                                    |
| 9      | timeout      | 5000  | Value for the lock code, specified in millise                                                                                                    |
| 10     | frequency    | 0     | Value in KHz between 860000 and 960000. 0:Def:                                                                                                    |
| 11     | area         | 4     | Valid only if Static frequency is set to 0. 1 🚺 🛛 🗛 (4:Europe; 8:USA; 22:Korea; 50:Japan                                                                                                    |
| 12     | new_line     | 2     | Allows to append a new line character to the the billion of the billion of the state of the state of the stat |
| 13     | prefix       |       | Maximum 15 characters including spacing. The string is placed at the beginning of the output string.                                                                                                    |
| 14     | suffix       |       | Maximum 15 characters including spacing. The string is placed at the end of the output string.                                                                                                    |
| 15     | output_speed | 0     | Select output seed, 0:normal; 1:fast,Only the windows operating systems are supported                                                                                                    |
| 16     | epc_format   | 1     | Keyboard out format of epc characters, O:hex string by small; 1:hex string by big; 2:ascii code                                                                                                    |

10. Click on "Close" to close the connection with the reader and then close the "UHFapp".

| 💀 UHF  | (1.3.4) | ) - [ReadEP | C]  |             |         |         |          |             |                |             |              |                   |           |       |       | -      |       |
|--------|---------|-------------|-----|-------------|---------|---------|----------|-------------|----------------|-------------|--------------|-------------------|-----------|-------|-------|--------|-------|
| ReadE  | PC      | ReadWrite   | Tag | Configurati | ion Kil | ll-Lock | UHF Info | Temperature | UDP-ReceiveEPC | UHF Upgrade | User Setting |                   |           |       |       |        |       |
| Mode   | Serial  | IPort       | ľ   | Close       |         | СОМ     | COM9     | Ŧ           |                |             |              | 语                 | 言 English | •     | ·     |        |       |
| Filter |         |             |     |             |         |         |          |             |                |             |              |                   |           |       |       |        |       |
| Data   |         |             |     |             |         |         |          |             |                | <b>A</b>    | Ptr: 32      | a . h ngth: 0 a   | LA FDC    | 0 TTD | 0.11  |        | Set   |
|        | -       |             | _   |             |         |         |          |             |                | • 0         |              | _(D11) 115 0111(D | 11) • EFC |       | Ouser | U Save | reset |
|        |         |             |     |             |         |         |          |             |                |             |              |                   |           |       |       |        |       |
| EPC    |         |             |     |             |         |         |          | TID         |                |             | USER         |                   | Rss       | i     | Count | ANT    |       |
|        |         |             |     |             |         |         |          |             |                |             |              |                   |           |       |       |        |       |
|        |         |             |     |             |         |         |          |             |                |             |              |                   |           |       |       |        |       |
| 1      |         |             |     |             |         |         |          |             |                |             |              |                   |           |       |       |        |       |
|        |         |             |     |             |         |         |          |             |                |             |              |                   |           |       |       |        |       |

- 11. Unplug the reader from the PC and re-plug it after 5-10 sec.
- 12. The new parameters have been applied and you can now use the reader.

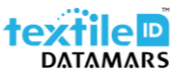

## 5 Safety and maintenance

Please carefully read this paragraph in order to ensure that a correct care and maintenance plan is followed to guarantee optimal operation of the Portal<sup>+</sup>.

- Storage
  - Do not expose the reader to water or moisture.
- Installation
  - The reader shall be installed on a non-metallic desk/table.
- Handling and operation
  - Handle and operate the reader with care; significant shocks may damage it.
  - Do not place any heavy load on the top of the reader.
- Cleaning
  - Gently wipe with a slightly wet cloth and if needed, dry it immediately.
- Maintenance
  - Do not open the reader and attempt any modification to mechanical and/or electrical parts of the reader. If extraordinary maintenance is required, please contact Datamars support (<u>support-tid@datamars.com</u>). Unauthorized service will void the warranty.